#### คู่มือการใช้งานกล้อง WIP188,WIP213,WIP215,WIP216,WIP252

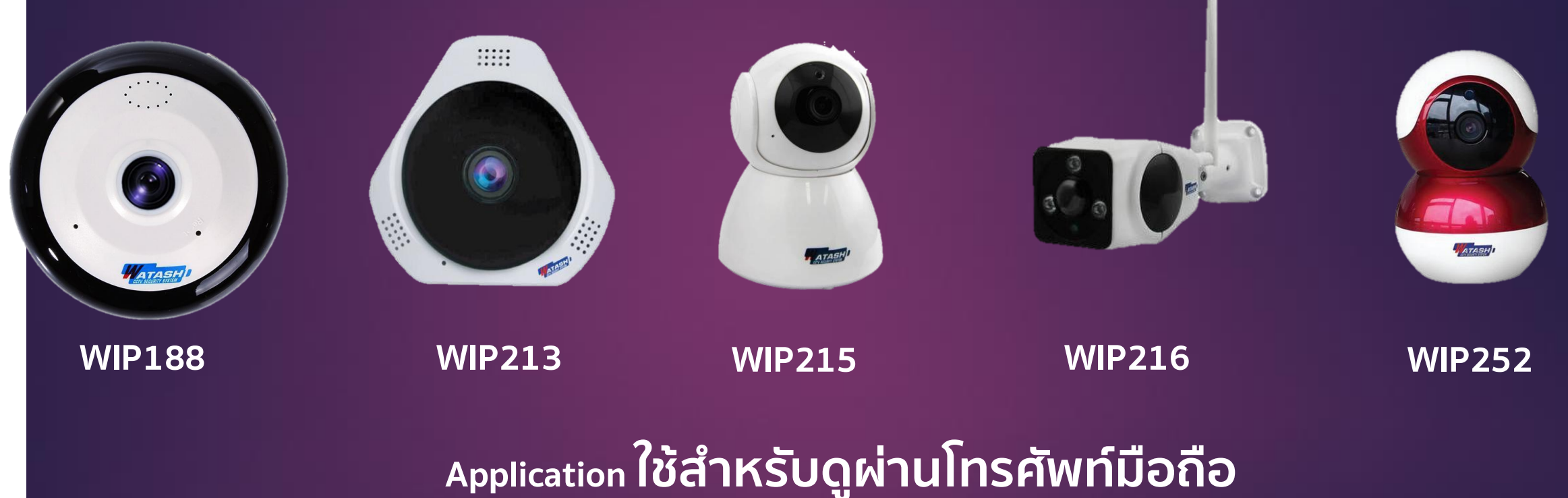

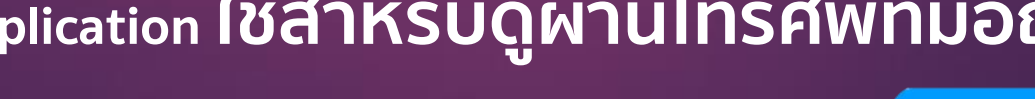

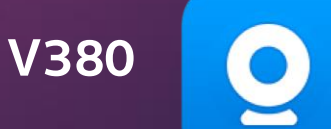

iPhone, Android APP

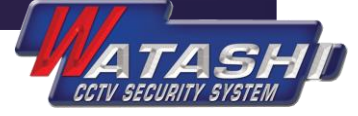

### 1.ขั้นตอนการใช้งานเบื้องต้น

1.1.เสียบอะแดปเตอร์กล้อง รอกล้องพร้อมทำงาน 1.2.เชื่อมต่อ WiFi ของกล้อง ดังภาพ

| all AIS 🗢                        | 15:31      | Ø 64%     Ø     Ø     Ø |
|----------------------------------|------------|-------------------------|
| < การตั้งค่า                     | Wi-Fi      |                         |
|                                  |            |                         |
| Wi-Fi                            |            |                         |
| MV2520384<br>เครือข่ายที่ไม่ปลอด | 48<br>เภัย | <b>?</b> (j)            |
| เลือกเครือข่าย รู้ได้            |            |                         |
| Chisatan_2.                      | 4G         | ۵ 🗟 🗎                   |
| ShowRoom                         |            | a 🤶 🚺                   |
| TCTGroup-F                       | 2          | ) چ 🔒                   |
| TOT WIFI 3_                      | <u>5</u> G | <b>₽</b> ╤ (j)          |
| TP-LINK 2.4                      | G          | <b>₽</b> ≈ (j)          |
| true_home2                       | G_74E      | ê 🗢 🚺                   |
| ZKteco                           |            | ê 🗢 🚺                   |
| อื่นๆ                            |            |                         |
|                                  |            |                         |

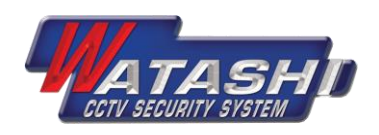

#### 1.3.หลังจากเชื่อมต่อ WiFi ของกล้องแล้ว ให้เข้าไปที่ App V380 ที่ดาวน์โหลดม<mark>าและก</mark>ด เครื่องหมาย + ดังภาพ

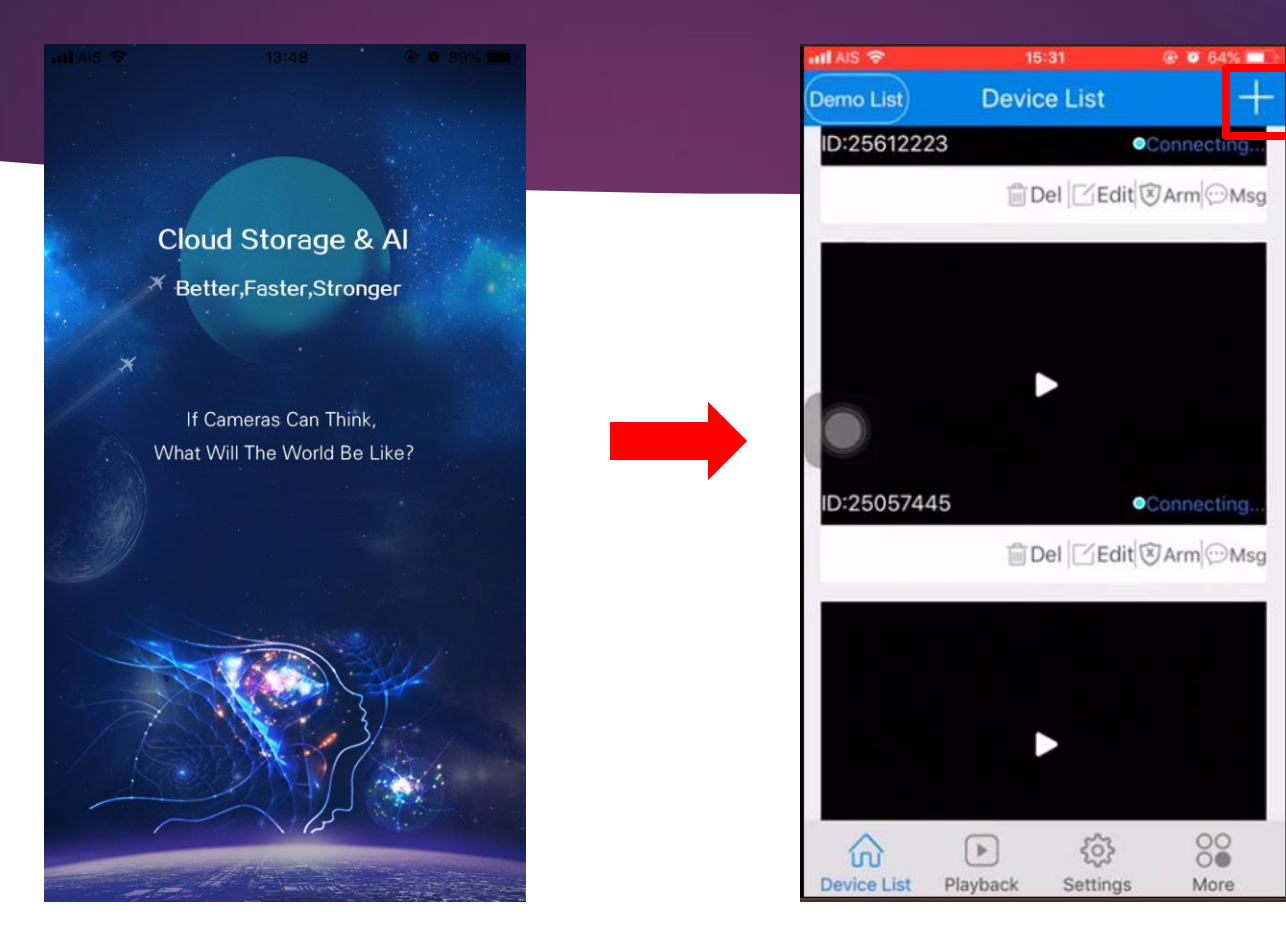

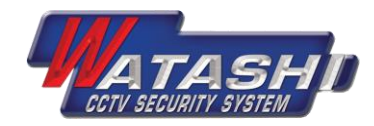

#### 1.4.หลังจากนั้นกดเลือก Add networked device -> Add to List -> Add devic<mark>e(s)</mark> ดังภาพ

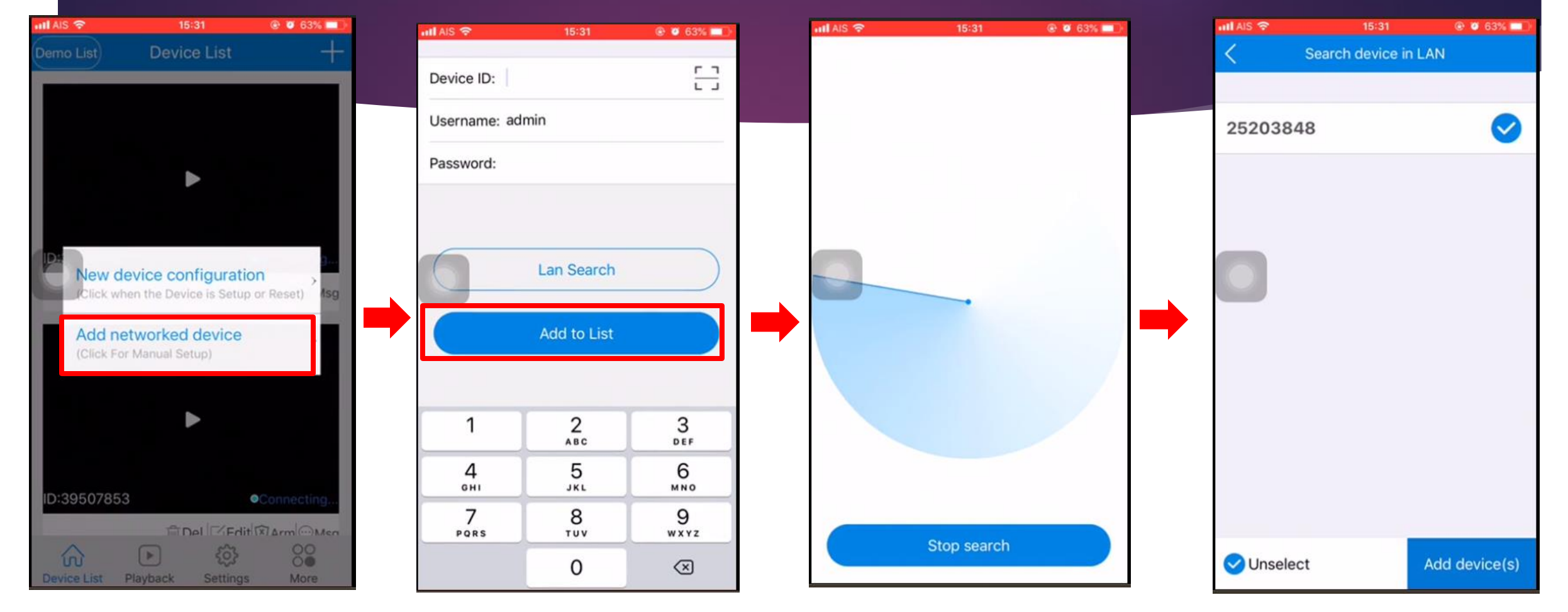

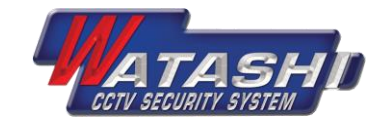

# 1.5. หลังจากกด Add device(s), อุปกรณ์กล้องจะปรากฏใน APP ดังภาพ 1.6 หลังจากนั้น กดที่ภาพของกล้องตัวนั้น จะแสดงให้ตั้งรหัสผ่านของกล้อง และกด Confirm ดังภาพ

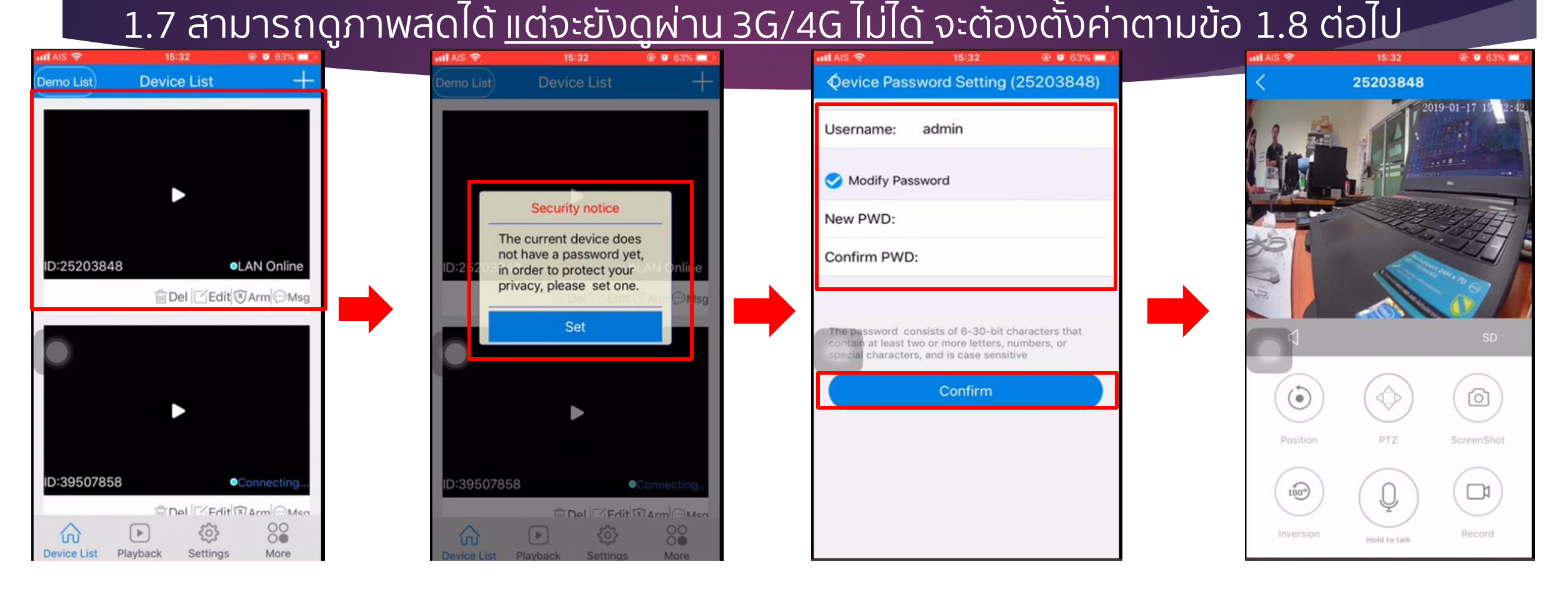

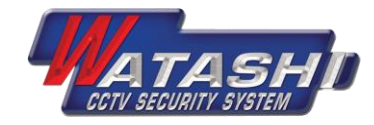

#### 1.8 <u>วิธีการตั้งค่าดูกล้องผ่าน 3G/4G</u> ให้เลือก Setting -> Network settings ดังภ<mark>าพ</mark>

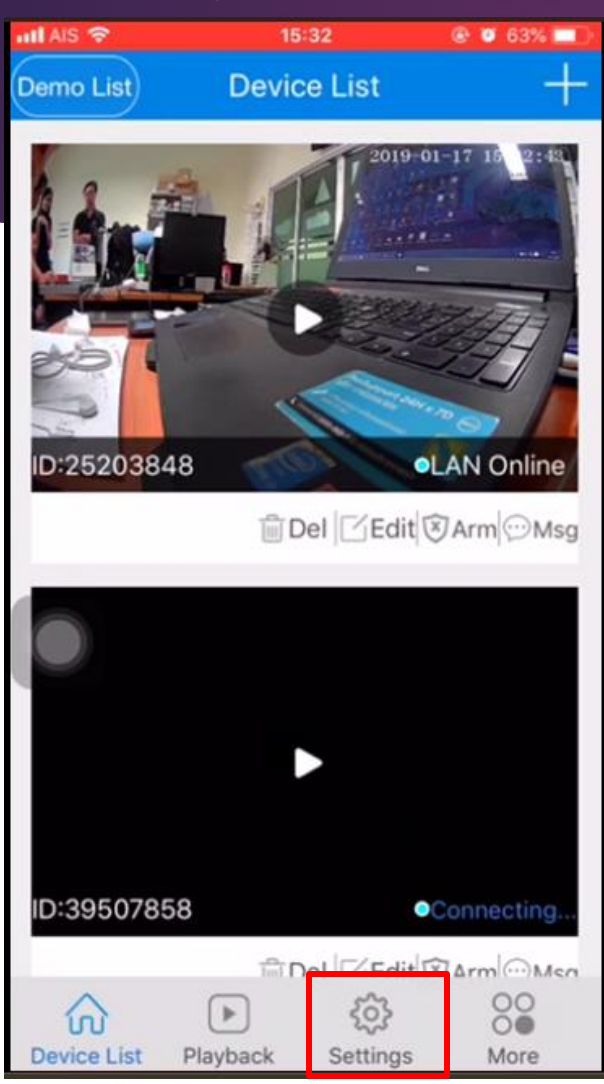

| att AIS 🗢 | 15:32               | ۲ 63% 🖬 |
|-----------|---------------------|---------|
|           | Settings            |         |
| De        | vice <b>2520384</b> | 8 🔻     |
| 🛜 Netwo   | ork settings        | >       |
| () Alarm  | Settings            | >       |
| C1 Record | ding settings       | >       |
| L Date&   | Time settings       | >       |
| IP Con    | figuration          | >       |
| Device    | e Upgrade           | >       |
|           |                     |         |
|           |                     |         |
|           | ► <b>€</b>          | 3 88    |

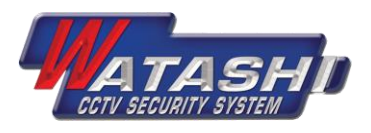

#### 1.9 หลังจากนั้นให้เลือก Station mode -> เลือก WiFi ที่ต้องการให้กล้องเชื่อมต่อ พร้อมทั้งใส่รหัสผ่าน WiFi นั้น จะปรากฏดังภาพ ให้เลือก OK

| utl AIS 🗢    | 16              | 5:32             |         |
|--------------|-----------------|------------------|---------|
| < Netw       | ork setting     | js - (2520       | 3848)   |
| Current M    | lode: AP        |                  |         |
| AP mode      | e(hot spot mode | router is not re | quired) |
| Station      | mode(router     | connection n     | node)   |
| WiFi Name    |                 |                  |         |
| Password     |                 |                  | 0       |
| Local wifi d | evice list.Plea | ise choose oi    | ne. 🖓   |
|              |                 |                  |         |
|              | Cor             | nfirm            |         |
| Device List  | Playback        | Settings         | More    |

| Ketwork settings - (25203848) |        |        |        |        |        |          |          |    |           |
|-------------------------------|--------|--------|--------|--------|--------|----------|----------|----|-----------|
| CL                            | urrent | t Mod  | e:     | AP     |        |          |          |    |           |
|                               | AP m   | ode(ho | t spot | mode.  | router | is not r | equire   | d) |           |
| <b>√</b>                      | Stati  | on mo  | ode(ro | outer  | conne  | ction    | mode     | )  |           |
| TP-                           | LINK   | 2.4G   |        |        |        |          |          |    |           |
| •••                           | ••••   | •1     |        |        |        |          |          |    | •         |
| WIF                           | I List | Near   | the d  | levice |        |          |          | (  | 0         |
| TP-                           | LINK   | 2.4G   |        |        |        |          |          | -  | ((ເ:      |
| ShowRoom                      |        |        |        |        |        |          |          |    |           |
| тст                           | Grou   | p-F2   |        |        |        |          |          | -  | (:        |
| 1                             | 2      | 3      | 4      | 5      | 6      | 7        | 8        | 9  | 0         |
| -                             | 1      | :      | ;      | (      | )      | ₿        | &        | @  | "         |
| #+=                           |        |        | ,      |        | ?      | !        | '        |    | $\otimes$ |
| 120                           | Æ      | Ð      | 2550   |        |        |          | รีเทิร์น |    |           |

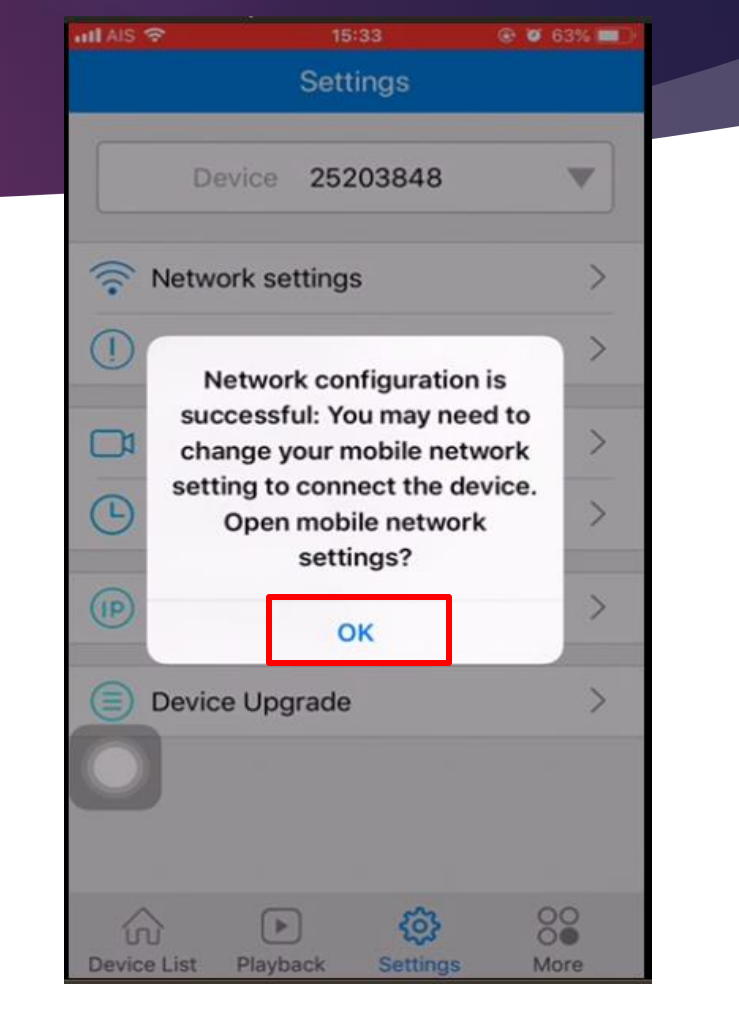

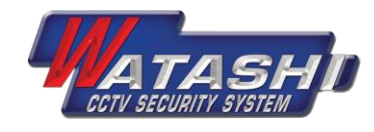

#### 1.10 หลังจากนั้น ให้ไปเลือกดู WiFi ในโทรศัพท์ ว่ายังพบ WiFi ที่ขึ้นต้อน MV...... ของกล้องหรือไม่? ถ้าไม่พบ แสดงว่า เชื่อมต่อกล้องสำเร็จ สามารถดูออนไลน์ผ่าน 3G/4Gได้ ดังภาพ

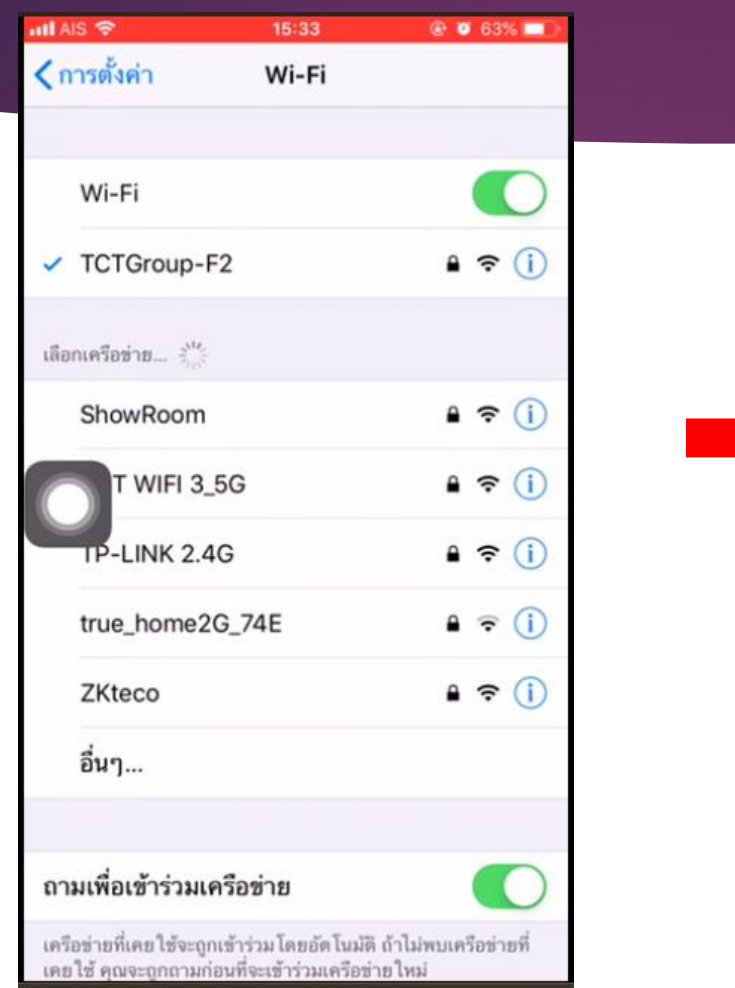

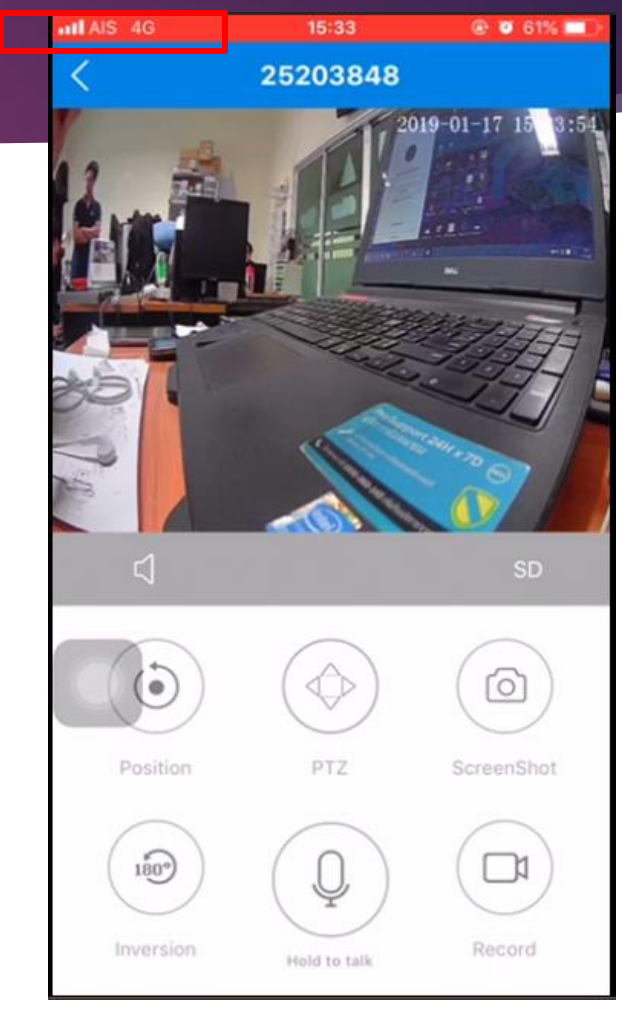

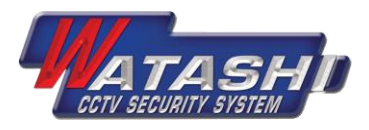

#### 2.แนะนำเมนูทั่วไป 2.1 เมนูหน้าแรกของกล้อง

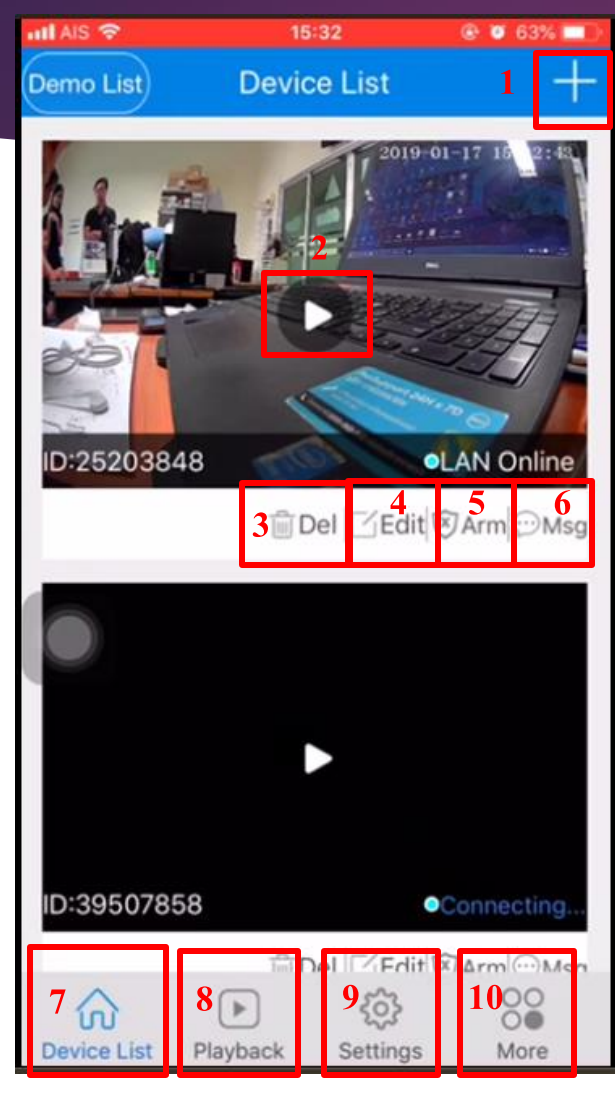

1.เมนูเพิ่มกล้องใหม่
2.กดเพื่อดูภาพสด
3.เมนูลบอุปกรณ์กล้อง
4.เมนูตั้งค่ารหัสผ่านกล้อง
5.ตั้งค่าArm หรือ

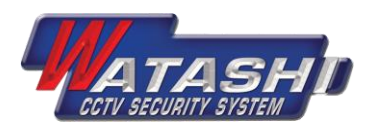

## 2.ແนະนຳເມนูກັ່ວໄປ

#### 2.2 เมนูหน้าควบคุมกล้อง

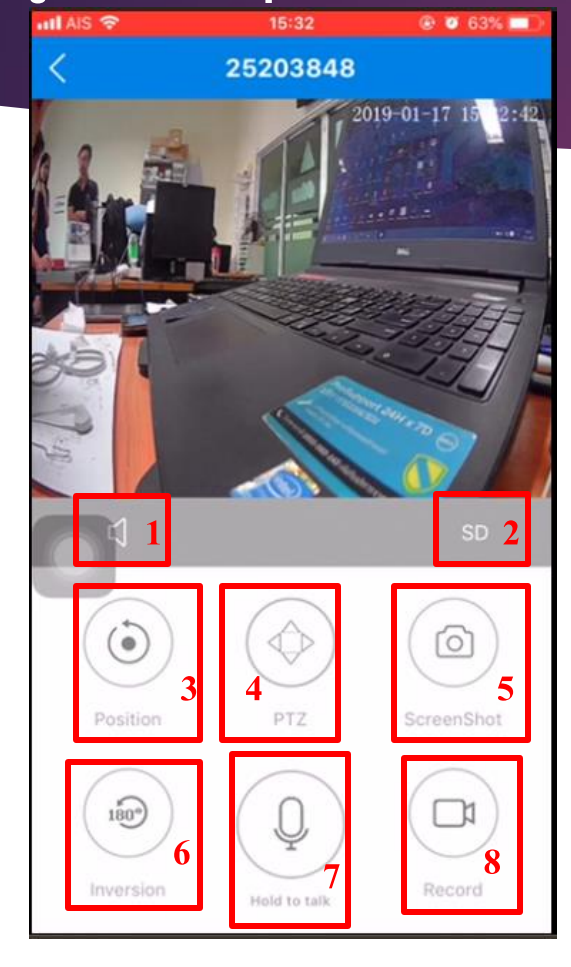

 1.เมนูฟังเสียง
2.เมนูปรับความละเอียดภาพตอนดูสด มี ให้เลือก HD/SD
3. เมนูดูภาพบันทึกย้อนหลัง
4.เมนูควบคุม PTZ ของกล้อง
5.เมนูกด Capture ภาพนิ่ง ณ ตอนนั้น
6.เมนู Flip ภาพ
7.เมนู Microphone ใช้สำหรับ

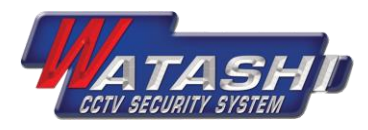

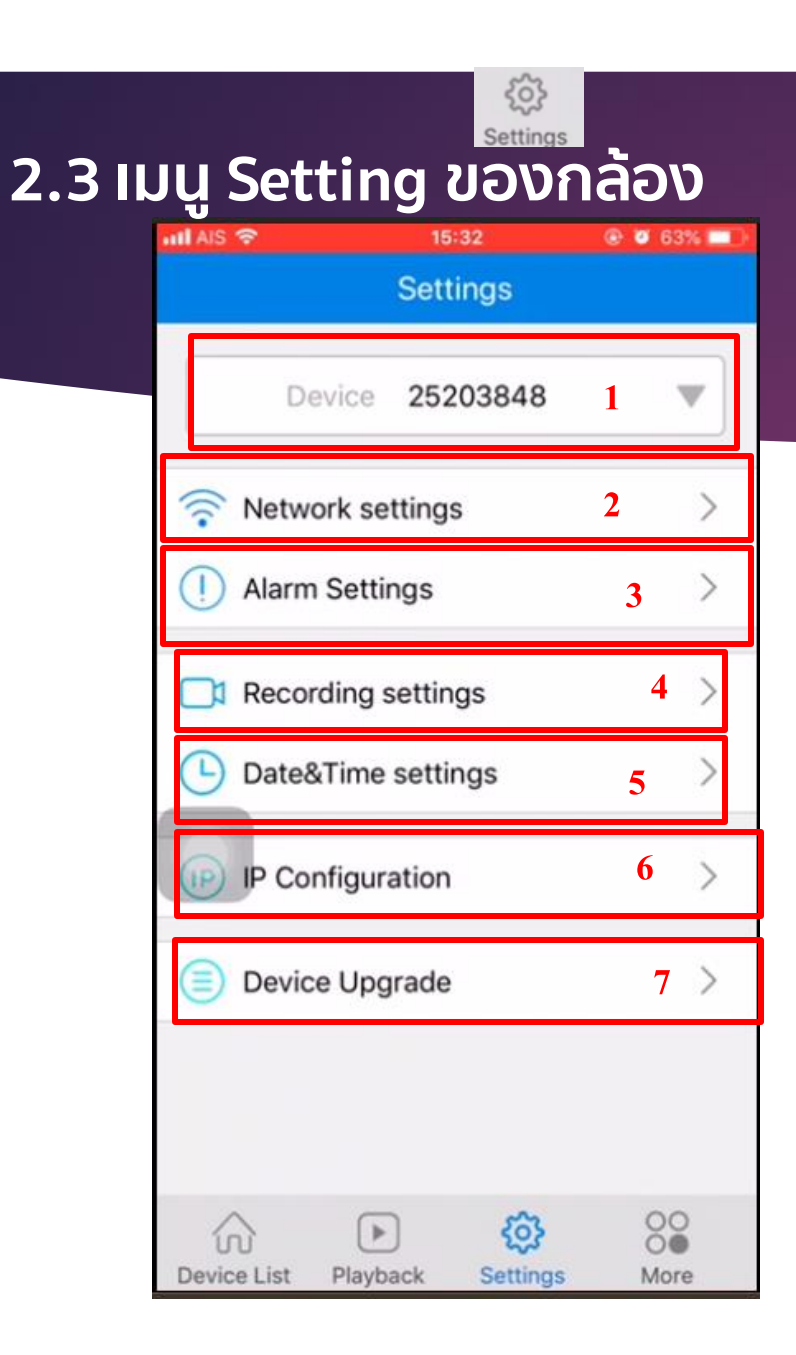

 1.เมนูแสดง UID ของกล้อง
2.เมนูตั้งค่า Network WiFi ของ กล้อง
3.เมนูตั้งค่า Alarm ของกล้อง
4.เมนูตั้งค่าการบันทึกของกล้อง
5.เมนูตั้งค่าวันเวลาของกล้อง
6.เมนูตั้งค่า IP ของกล้อง
7.เมนูแสดงหน้าซอฟต์แวร์

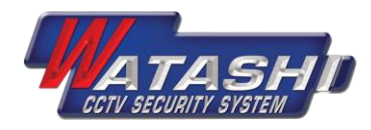

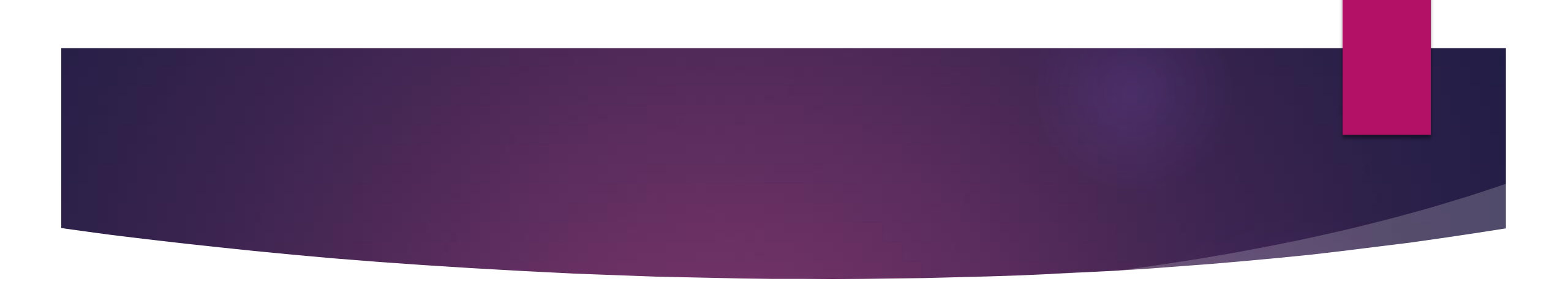

# THANK YOU

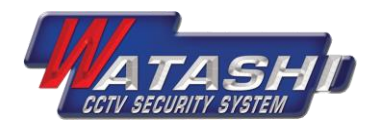